## **ARGONEXT INSERIMENTO RECUPERI E REGISTRAZIONE DEGLI ESITI**

## I FASE - OPERAZIONI DI SCRUTINIO / ASSEGNAZIONE RECUPERI

Durante i Consigli di Classe, i docenti

1) inseriscono gli esiti relativi al superamento delle prove di recupero nell'apposita pagina accessibile nella sezione SCRUTINI / ESITO CORSI DI RECUPERO (cliccando sull'apposito pulsante del FRAME SINISTRO,

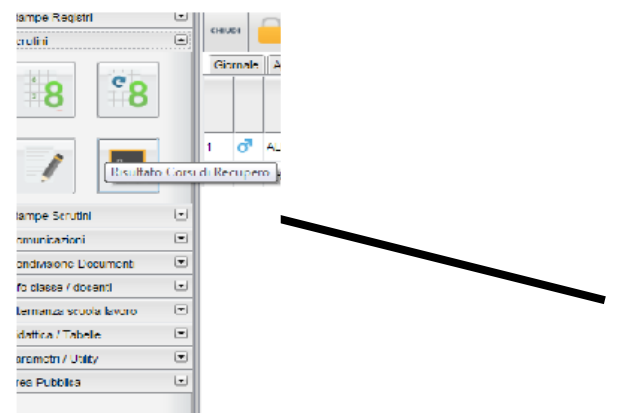

## 2) per poi selezionare la classe/ + periodo previsto)

| egistri E             | • | Registrazione Grado di Recupero         |        |        |          |                |                    |                   |                  |
|-----------------------|---|-----------------------------------------|--------|--------|----------|----------------|--------------------|-------------------|------------------|
| tampe Registri        | • |                                         |        |        | Materia: | 1              | Courses (Tutto)    |                   |                  |
| prutini G             | • | CHIUDI V                                |        |        | Materia: |                | Gruppo: ((Tutti)   |                   | ASUCO: 2010/2017 |
|                       |   | T Struttura Scolastica                  | Alunno | Valuta | zione    | Data Verifica  | Docente            | Modalità Recupero | Tot.Ore          |
| S CO                  |   | SUSSIDIARIETA' COMPLEMENTARE - PERCORSO |        |        |          | ,              |                    |                   |                  |
|                       |   | TRIENNALE                               |        |        |          | 1              |                    |                   |                  |
|                       |   | 2 I IPCTGC GOLGI                        |        |        |          | Scelta del p   | eriodo             |                   | *                |
|                       |   | A TECNICO GRAFICO                       |        |        |          | -Perioto di Va | alutazione         |                   |                  |
| - 🦅 🛛 💻 🌈             |   | 4 IPCTGC GOLGI                          |        |        |          | Periode        | PERIODO INTERMEDIO |                   |                  |
|                       |   |                                         |        |        |          |                | INSIGLIO DI CLASSE |                   | 112              |
| tampe Scrutini        | - |                                         |        |        |          | PE             | RIODO INTERMEDIO   |                   |                  |
| omunicazioni E        | • |                                         |        |        |          | sc             | RUTINIO FINALE     |                   |                  |
| ondivisione Documenti | • |                                         |        | _      |          |                |                    |                   | -                |

#### 3) Se si sono inseriti i dati per lo scrutinio :

- cliccando sull' icona Gestione recupero (4^ IN BASSO/ FRAME SINISTRO),

- si accede ad una schermata nella quale vengono automaticamente evidenziati gli alunni che hanno un debito formativo nella materia interessata.

- Il Docente dovrà poi precisare la *modalità di recupero*, l'eventuale *raggruppamento*, il *numero di ore* previste per l'eventuale corso e la *data della verifica conclusiva*.

IMPORTANTE: l'icona Elimina materia consente l'eliminazione dell'alunno per la relativa materia

- alla fine di ogni operazione occorre dare Conferma

no Rosistr

| Startipe ryegiotti            | -     |         |            | $\cap$ |                                 |           |          |                |               |              |                                              |       |
|-------------------------------|-------|---------|------------|--------|---------------------------------|-----------|----------|----------------|---------------|--------------|----------------------------------------------|-------|
| Seruli ii<br>8 8 8            |       | Gir     | en de male | App    | Registrazione Grado di Recupero |           |          |                |               |              |                                              | H X   |
|                               |       | 1       | ď          | ALBE   | сния 🕗 🥊                        | _         | Materia: | 10-ARCHEOLOGIA | Gruppo: (1    | utti)        | <ul> <li>Anno scolastico: 2015/20</li> </ul> | )16 💌 |
| Risultato                     | Corsi | i di Re | cupe       | m KAU  | 🚛 Struttura Scolastica          | Alunno    |          | Valutazione    | Data Verifica | Docente      | Modalità Recupero                            | Tot   |
| Etompo Esc tipi               | 1.1   | 3       | ₽          | BIAN   | 2 SCUOLA SUPERIORE              | Pidilio   |          | Fundatione     | Data vermea   | Doceme       | modulita recupero                            | Toenn |
| Sampe Scroun<br>Comunicazioni |       | 4       | ₽          | всо    | A PROGETTO ERICA                | ABBACCHIO |          |                |               | SANSO' BRUNO |                                              | 10    |
| Condrasione Documenti         |       | 5       | •          | BONG   | 5A ISTITUTO TECNICO COMMERCIALE |           |          |                |               |              |                                              |       |
| info classe / docenti         | ٦     | 6       | ď          | BOUL   | STATALE 'FERMI'                 |           |          |                |               |              |                                              |       |
| Alternanza scuola lavoro      |       | 7       | 0          | BULC   |                                 | -         |          |                |               |              |                                              |       |
| Didattica / Tabelle           |       | II      | -          |        |                                 |           |          |                |               |              |                                              |       |
| Foremotri / Utility           |       | 8       | ¥          | CAR    |                                 |           |          |                |               |              |                                              |       |
| Area Pubblica                 | ۰     | 9       | -          | DEBE   |                                 |           |          |                |               |              |                                              |       |
|                               |       | 10      | d'         | DESE   |                                 |           |          |                |               |              |                                              |       |

# II FASE - FINE CORSO /INSERIMENTO ESITI DEL RECUPERO

1) Dopo essere entrati nella sezione SCRUTINI / ESITO CORSI DI RECUPERO, si clicca sull'apposito pulsante del FRAME SINISTRO, Scrutini + Risultati corsi di recupero,

che consente di definire il grado di recupero raggiunto dall'alunno.

| erulini (                  | CHINGS                     |
|----------------------------|----------------------------|
|                            |                            |
| 8                          | Giomale                    |
| I Bsultato C               | 1 🗗 AL<br>arsi di Recupero |
| ampe Scrutini              | -                          |
| omunicazioni (             | -                          |
| ondrasione Document        | •                          |
| fo classe / docenti        | -                          |
| ternanza scuola lavoro 👘 🗍 | -                          |
| idattica / Tabele 🛛 🕅      | -                          |
| aramotri / Utility (       | -                          |
| rea Pubblica               | -                          |
|                            |                            |

2) selezionare la *classe* nel *frame a sinistra*;
3) *nei campi a destra in alto*, filtrare per *Materia*, ed ev. per *Gruppo* (inserendo i dati richiesti)

| 4) infine,            | se | elezior                                               | na                                  | re il n        | ome del                                   | l'alunno.           |   |              |          |               |         |              |              | ndicare | nome MATER         | RIA/E    |
|-----------------------|----|-------------------------------------------------------|-------------------------------------|----------------|-------------------------------------------|---------------------|---|--------------|----------|---------------|---------|--------------|--------------|---------|--------------------|----------|
| egistri               | •  | Registrazione                                         | e Grad                              | lo di Recuper  | 0                                         |                     |   |              |          |               |         |              |              |         |                    |          |
| tampe Registri        | •  |                                                       |                                     |                |                                           |                     | 6 | Materia:     | [        |               | Gruppo  | (Tutti)      |              | Anno    | actico: 2016/2017  | - H      |
| crutini               |    | CHIODI                                                | U                                   |                |                                           |                     |   | Wateria.     |          | i.            |         | . [(1000)    | V            | 200     | asaco. j2010/2017  | <u> </u> |
| °8                    |    | TRIENI<br>Struttura Sco<br>SUSSII<br>SUSSII<br>TRIENI | lastica<br>) PROF<br>DIARIE<br>NALE | ESSIONALE STA  | TALE e IeFP "C.GOLGI"<br>NTARE - PERCORSO | Alunno              | V | alutazione   |          | Data Verifica | Docente |              | Modalità Rec | upero   | Tot.Ore            |          |
|                       |    | 2 11 IF                                               | PCTGC<br>PCTGC                      | GOLGI          | Registrazione Grado                       | o di Recupero       |   |              |          |               |         |              |              |         |                    | 22 ×     |
|                       |    | AL IF                                                 | CO GR<br>PCTGC                      | AFICO<br>GOLGI | сницы ⊘ 🌻                                 |                     |   |              | Materia: | 10-ARCHEOLOG  | SIA 🝸   | Gruppo: (Tu  | tti)         | ▲ Алпо  | scolastico: 2015/2 | 016 🝸    |
|                       |    |                                                       |                                     |                | Struttura Scolastica                      | DE                  |   | Alunno       |          | Valutazione   | Da      | ata Verifica | Docente      | Mo      | dalità Recupero    | Tot      |
| tampe Scrutini        | •  |                                                       |                                     |                | A PROGETTO ER                             | NCA                 | ð | ABBACCHIO AN | IDREA    |               | 15      | /12/2015     | SANSO' BRUNO | ST      | UDIO ASSISTITO     | 10       |
| omunicazioni          | •  |                                                       |                                     |                | SAISTITUTO<br>STATALE "FE                 | TECNICO COMMERCIALE | Γ |              |          |               |         |              |              |         |                    |          |
| ondivisione Documenti | •  |                                                       |                                     |                |                                           |                     | - |              |          |               |         |              |              |         |                    |          |

- 5) Per inserire i dati, cliccare sull'icona Assegna Risultato
- premendo poi sul pulsante MATITA (oppure facendo un doppio clic sul nome a destra) per indicare (da menu a tendina):
  - -la Valutazione da assegnare

-la Data del recupero:

NB: Per applicare le **votazioni** o le **date di verifica cumulativamente,** utilizzare la **multiselezione** degli alunni.

7) per salvare, cliccare alla fine sul pulsante CONFERMA

| Stampe Registri          |       | CHEU       | 10         |      |
|--------------------------|-------|------------|------------|------|
| <b>8</b>                 |       | Gir        | male       | App  |
| Risultato (              | ionsi | 1<br>di Re | d <b>a</b> | ALBE |
| Stampe Scrutini          |       | 3          | ₽          | BIAN |
| Comunicazioni            |       | 4          | 9          | BCO  |
| Condrasione Document     |       | 5          | •          | BONG |
| nfo classe / docenti     | •     | 6          | ď          | BOUL |
| Alternanza scuola lavoro |       | 7          | Q          | BULC |
| Didattica / Tabelle      |       | 8          | Ŷ          | CAR  |
| Area Pubblica            | 0     | 9          | •          | DEBE |
|                          |       | 10         | ď          | DEBE |

| Assegna Ris    | iltato         |          |
|----------------|----------------|----------|
| Grado di Valut | azione         |          |
| Valutazione:   | (Nessuno)      | <u> </u> |
| Data recupero  | Non recuperato |          |
|                | Recuperato     | $\frown$ |